# GRABADOR DIGITAL 4 CANALES 960h CON RED

Para grabadores 4, 8 y 16 canales

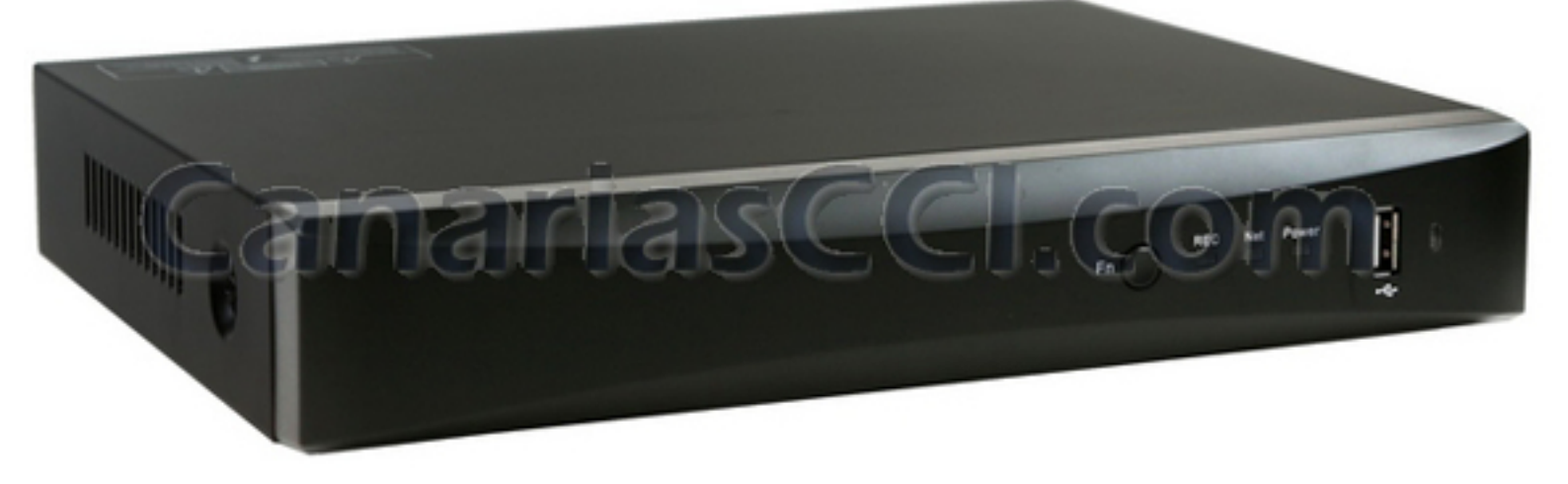

# Guía rápida de configuración del grabador

#### INTRODUCCIÓN

En esta guía rápida describiremos los procesos básicos de configuración del grabador:

- 1) Descripción física del grabador (botones frontales /conectores traseros)
- 2) Conexión de un monitor al grabador para acceder físicamente al menú del grabador.
- 3) Configuración de grabación y configuración de red local
- 4) Registro de dominio en servidor del fabricante para usuarios de IP dinámicas
- 5) Acceso local al grabador desde un ordenador
- 6) Acceso remoto desde un ordenador o dispositivo móvil:
- Apertura de puertos en el router (si se desea ver el grabador desde un punto externo a la red local del grabador o desde un smartphone por 3G)
- Acceso desde un ordenador
- Acceso desde un dispositivo móvil

#### **CONTENIDO DEL PAQUETE**

- 1) Grabador digital (disco duro) \* 1
- 2) Alimentador 12V CC \* 1
- 3) Ratón USB \* 1
- 4) Accesorio de instalación \* 1
- 5) Manual de instrucciones \*1

#### **DESCRIPCIÓN DEL GRABADOR**

#### Panel frontal

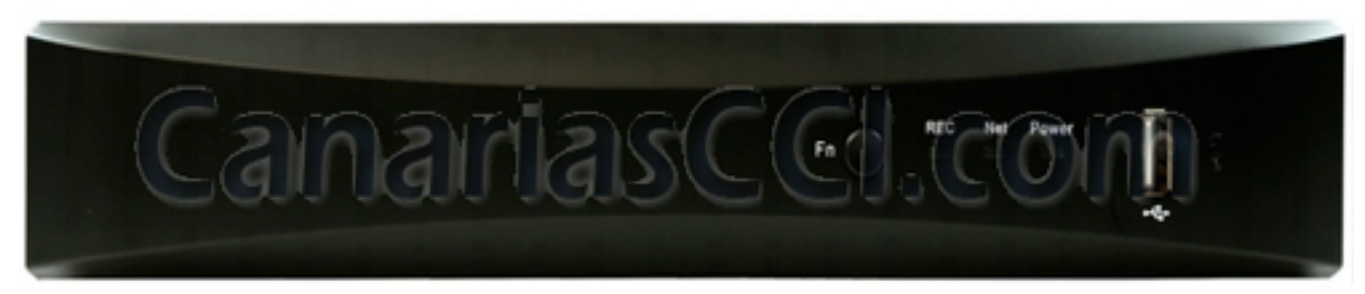

El panel frontal dispone de tres indicadores luminosos. El primer indicador (POWER) es de color verde e indica el estado encendido del grabador. El segundo es (NET) es de color verde y se ilumina cuando el equipo está conectado y transmitiendo a través de la red. El tercero es el botón de grabación REC de color rojo. También incluye un puerto USB para conectar un ratón.

#### Panel trasero (de izquierda a derecha)

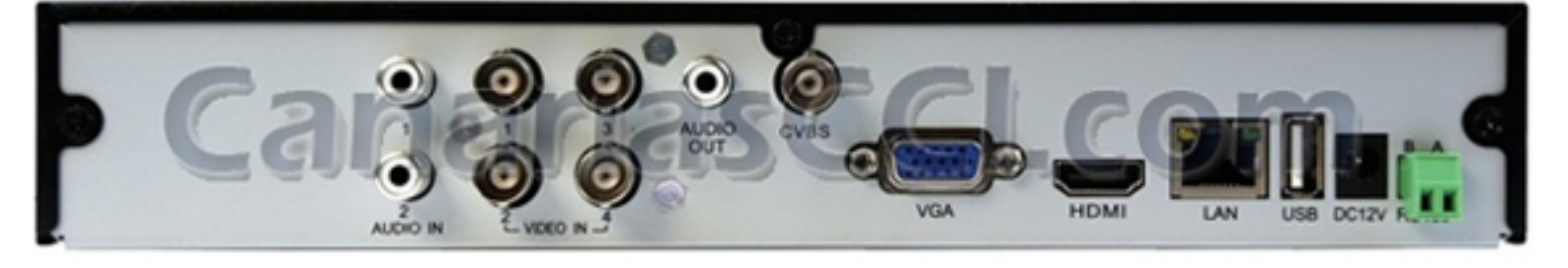

#### Grabador básico

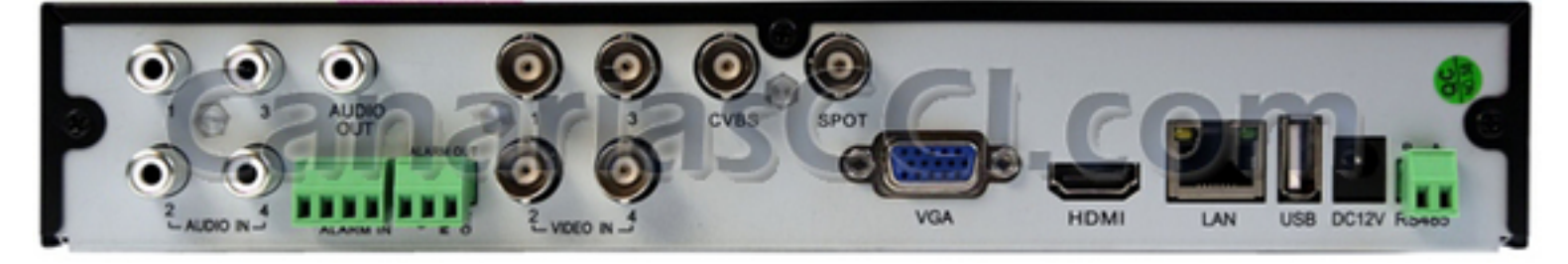

#### Grabador avanzado

- AUDIO IN: 2 (básico) o 4 (avanzado) canales de entrada de audio
- VIDEO IN: 4/8/16 canales de entrada de vídeo (BNC) para conectar las cámaras
- AUDIO OUT: salida de audio para conectar un altavoz externo
- CVBS: salida de vídeo para conectar un televisor
- VGA: salida para conectar un monitor de ordenador
- HDMI: salida para conectar un televisor HDMI
- LAN: puerto de red RJ45 para conectar el grabador a Internet a través de cable de red
- US: puerto USB para conectar el ratón USB y una unidad de memoria USB
- Puerto de red RJ45 para conectar el grabador a Internet a través de cable de red
- DC12V: Conector de alimentador de 12V CC
- RS485: Conexiones para las cámaras PTZ de movimiento
- ALARM IN: Entrada de alarma (grabador avanzado)

#### PUESTA EN MARCHA DEL GRABADOR

#### El grabador se suministra con el disco duro instalado de 1TB. No debe abrir ni manipular el grabador mientras la unidad esté en garantía, ya que podría quedar anulada.

Consulte el diagrama que se incluye a continuación para ver las conexiones que se deben realizar.

- 1) Conecte el alimentador a la entrada de alimentación del grabador y enchúfelo a una toma de corriente.
- 2) Conecte el ratón USB suministrado en uno de los puertos USB del panel trasero.
- Conecte un monitor bien por la salida VGA (monitor de ordenador), por la salida BNC (televisor) o salida de HDMI.
- 4) Conecte el grabador al router mediante un cable de red.
- 5) Conecte las cámaras al grabador por cable.

Una vez hechas estas conexiones en el monitor aparecerá el software del grabador con su interfaz. Simplemente debe hacer clic con el ratón para manejar las funciones del mismo. A continuación se describen las operaciones básicas que se pueden realizar con el grabador:

- En la ventana de visualización, haga clic con el botón derecho y aparecerá un menú con varias opciones de configuración; Pulse el icono de la agenda para ver las opciones del menú.
- En cualquier menú emergente, puede hacer clic con el botón derecho para cerrarlo y volver a la página anterior;
- Haga clic en cualquier elemento para seleccionarlo;
- En la pantalla aparece un teclado virtual que le permite introducir los caracteres haciendo clic sobre las teclas.

# Nota: por defecto, el nombre de usuario es "admin" y la contraseña es "123456".

Al encenderlo, el grabador muestra un asistente de instalación (Wizard).

ACCESO AL GRABADOR CON UN MONITOR

#### Inicio de sesión

Después de configurar las opciones básicas con el asistente, verá la pantalla inicial. Haga clic con el botón derecho del ratón para ver el menú de herramientas.

Haga clic en el botón derecho del ratón o pulse ESC en el panel frontal, la barra de control se mostrará en la parte inferior de la pantalla.

|                          |                  | Co    | lor | Volume | n F | oto | Re    | produ | Jcción       |
|--------------------------|------------------|-------|-----|--------|-----|-----|-------|-------|--------------|
|                          |                  | 2     | 🔹 Q |        | •   | Ô   | REC   | Þ     | <b>₩</b>     |
| Menú de<br>configuración | Modo de pantalla | Pausa | Zoo | m      | PTZ | Gra | abaci | ónMa  | <br>vimiento |

Haga clic en el menú principal para acceder a la ventana de inicio de sesión. El nombre de usuario predeterminado es "**admin**" y la contraseña predeterminada es "**123456**". Una vez introducidos los datos, haga clic en "Login" para poder acceder al menú.

| X |
|---|
|   |
|   |
|   |
|   |
|   |
|   |

#### Visionado en directo

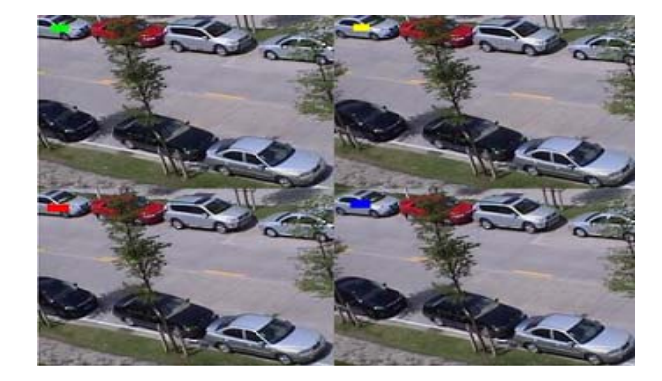

| Símbolo  | Significado                           |
|----------|---------------------------------------|
| Verde    | Grabación manual                      |
| Amarillo | Grabación por detección de movimiento |
| Rojo     | Grabación de sensor de alarma         |
| Azul     | Grabación programada                  |

#### Menú de configuración del grabador

|                | Ě |
|----------------|---|
| Pulse el botón |   |

para acceder a los menús de configuración del grabador. Verá el menú

siguiente.

- Pulse el icono SETUP para acceder a la configuración del sistema.
- Pulse el icono BÚSQUEDA para realizar búsquedas de las grabaciones por fecha/hora o eventos
- Pulse BACKUP para hacer copias de seguridad.
- Pulse INFORMACIÓN para ver la información del sistema.
- Pulse ALARMA MANUAL para activar una alarma manualmente
- Pulse ADMINISTRACIÓN para ver el estado del disco duro
- Pulse ACTUALIZAR para acceder al menú de actualización del firmwa
- Pulse CIERRE DE SESIÓN para salir del menú de configuración.

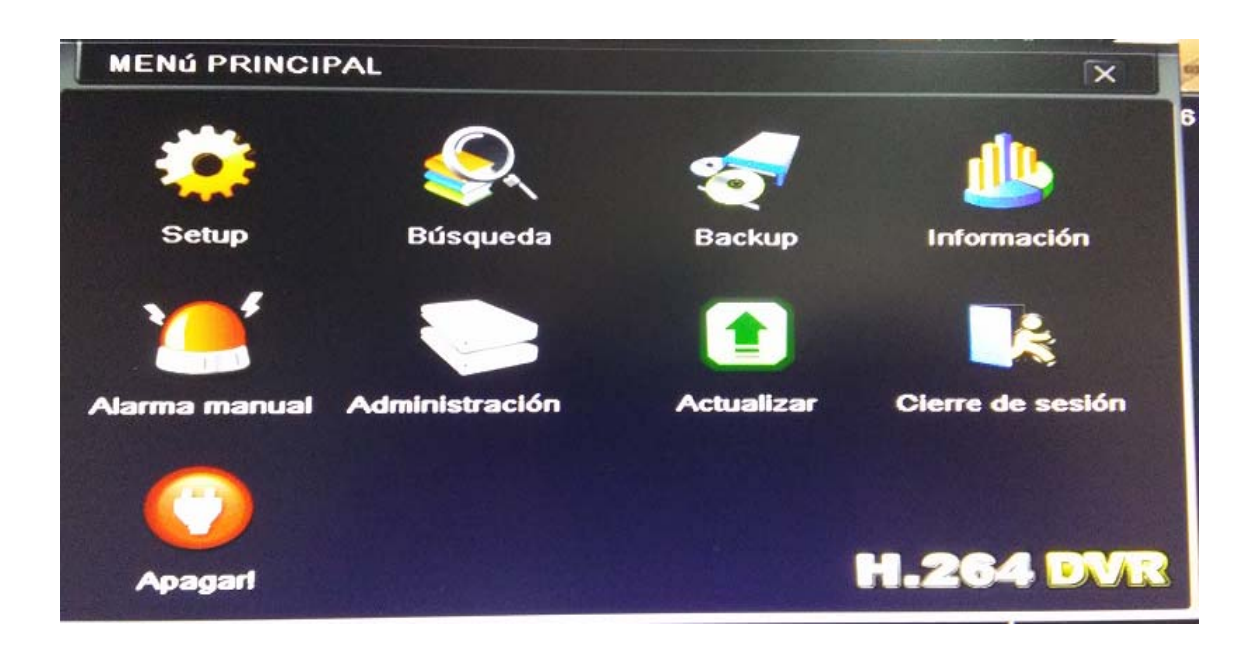

Pulse SETUP para configurar el sistema. Aparecerá este menú de iconos.

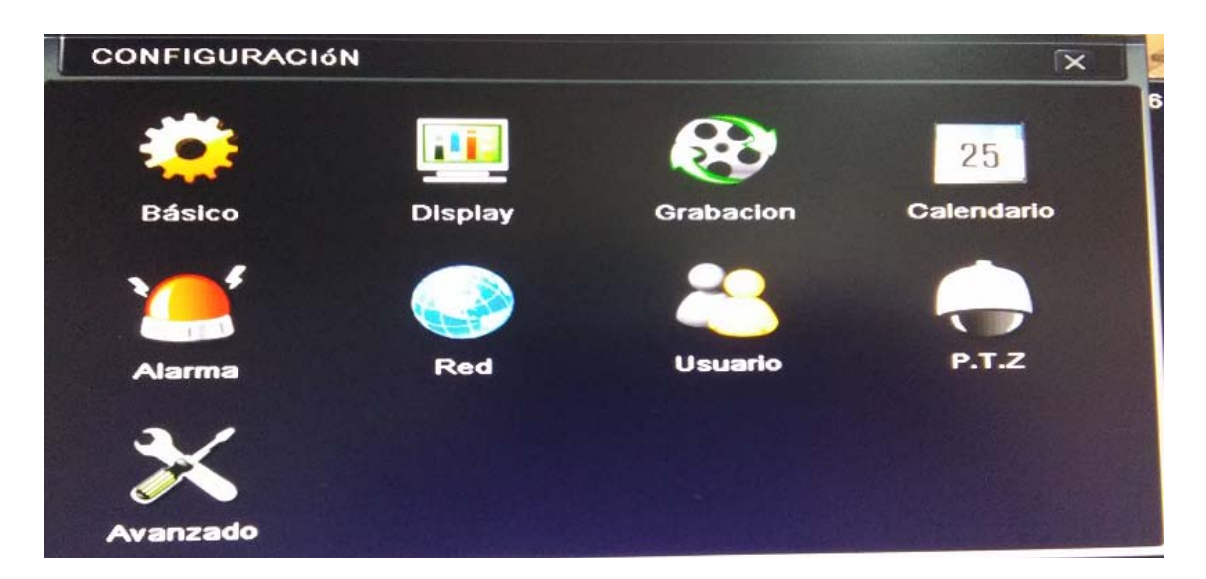

Dentro de la opción **Básico**, en la pestana **Sistema** puede encontrar esta ventana con nombre del dispositivo, formato de vídeo, idioma, etc. Seleccione **ESPAÑOL** para que la interfaz esté en español. En **Fecha y hora**, puede configurar la hora del grabador. En **Horario de verano** puede activar el horario de verano.

| BASIC                                                                                                    |               | ×                            |
|----------------------------------------------------------------------------------------------------|---------------|------------------------------|
| Sistema Fecha y hora Horario de verano                                                                          |               |                              |
| Nombre de dispositivo                                                                                           | EDVR          |                              |
| ID de dispositivo                                                                                               | 0             |                              |
| Formato de vídeo                                                                                                | PAL           |                              |
| Modo 960H                                                                                                    |               |                              |
| Comprobar la contraseña                                                                                         |               |                              |
| Mostrar la hora del sistema                                                                                     |               | and the second second        |
| Número máximo de Usuarios en línea                                                                              | 18            | 0                            |
| Salida Video                                                                                                    | VGA 1280X1024 | 0                            |
| Idioma                                                                                                    | Español       | J                            |
| Screensaver[M]                                                                                                  | Nunca         | 9                            |
| Inicio Wizard                                                                                                   |               |                              |
| No imagen cuando Logout                                                                                         |               |                              |
| Alustar salida de video CVBS                                                                                    |               | and the second second second |
|                                                                                                    |               |                              |
|                                                                                                    |               | 1100m                        |
| A DESCRIPTION OF THE OWNER OF THE OWNER OF THE OWNER OF THE OWNER OF THE OWNER OF THE OWNER OF THE OWNER OF THE |               |                              |

En **Display** puede configurar las opciones de la salida de vídeo (monitores/TV) que utilice para ver las cámaras: visualización en vivo, monitor SPOT, y máscara de privacidad.

En **Grabación** puede configurar la grabación de las imágenes.

En **Activar** marque los canales de vídeo y audio que desea grabar. En **Calidad de grabación** puede especificar la calidad de la imagen grabada (D1/CIF...)

| Graba                                                                                                    |                              |                                                                                                    | ×                      |
|----------------------------------------------------------------------------------------------------|------------------------------|----------------------------------------------------------------------------------------------------|------------------------|
| Activa                                                                                                    | Calidad de Grabacion         | Tiempo Sello Registro de reciclaje Captura                                                                     |                        |
| Ch                                                                                                    | Grabacion                    | Audio                                                                                                    |                        |
| 1                                                                                                    |                              |                                                                                                    |                        |
| 2                                                                                                    |                              |                                                                                                    |                        |
| 3                                                                                                    |                              |                                                                                                    |                        |
|                                                                                                    |                              |                                                                                                    |                        |
| 5                                                                                                    |                              | AND REAL PROPERTY AND AND AND AND AND AND AND AND AND AND                                                      |                        |
| 3                                                                                                    |                              |                                                                                                    |                        |
| 7                                                                                                    |                              |                                                                                                    |                        |
|                                                                                                    |                              |                                                                                                    |                        |
| Multimeter                                                                                                    |                              |                                                                                                    |                        |
| No. of the second second second second second second second second second second second second second second se | Contraction Mart             |                                                                                                    |                        |
|                                                                                                    |                              |                                                                                                    |                        |
| Rev State                                                                                                    |                              | The second second second second second second second second second second second second second second second s |                        |
| Tendio                                                                                                    | and the second second second |                                                                                                    |                        |
|                                                                                                    |                              |                                                                                                    |                        |
|                                                                                                    |                              |                                                                                                    | Cater Fabri Autor Salt |

Dentro del menú CALENDARIO puede configurar las programaciones de grabación.

| Bellendarilo ( | Grabacion por  | Movimiento Gra   | bacion por sens | orIN                         | and the second second                                                                                                    |                                                                                                    |
|----------------|----------------|------------------|-----------------|------------------------------|----------------------------------------------------------------------------------------------------|----------------------------------------------------------------------------------------------------|
| anal           | 1              |                  |                 |                              |                                                                                                    |                                                                                                    |
|                | .00:00         | 04:00            | 08:00           | 12:00                        | 16:00                                                                                                    | 20:00                                                                                                    |
| Domingo        |                |                  |                 |                              |                                                                                                    |                                                                                                    |
| Lunes          |                |                  |                 |                              |                                                                                                    |                                                                                                    |
| Martes         |                | M SCHOOL SUCCESS |                 |                              |                                                                                                    |                                                                                                    |
| Miércoles      |                |                  |                 | a state and the state of the |                                                                                                    |                                                                                                    |
| Jueves         |                |                  |                 |                              |                                                                                                    |                                                                                                    |
| Viernes        |                |                  |                 |                              |                                                                                                    |                                                                                                    |
| Sábado         |                |                  |                 |                              | and the second second s | and the second second se |
| plicar ajuste  | sa <u>Todo</u> | Canal            | Сори            |                              |                                                                                                    |                                                                                                    |

Dentro del menú **ALARMA** puede encontrar la opción de grabación activada por movimiento o por programación.

| MOVIMIENTO                                                             |               |                   |       |       |       | ×       |
|------------------------------------------------------------------------|---------------|-------------------|-------|-------|-------|---------|
| Movimiento G                                                           | ibacion por o | alendario         |       |       |       |         |
| Canal                                                                  | 1             |                   |       |       |       | · · · · |
|                                                                        | .00:00        | 04:00             | 08:00 | 12:00 | 16:00 | 20:00   |
| Domingo<br>Lunes<br>Martes<br>Miércoles<br>Jueves<br>Viernes<br>Sábado |               |                   |       |       |       |         |
| vplicar ajustes a                                                      | Todo          | Canal             | Copia |       |       |         |
| Haga doble cild                                                        | y el progra   | ma de Instalación |       |       |       |         |

#### Configuración de red

Entre en las opciones de red del grabador. Por defecto se manda con la IP por defecto: 192.168.1.100 y el puerto 80/6036.

Deberá comprobar que el entorno de red coincide con el entorno de red de su router. Es posible que la puerta de enlace sea 192.168.0.1 en lugar de 192.168.1.1. Haga los cambios correspondientes.

En el campo de la **Dirección IP** introduzca la dirección IP que tendrá el grabador dentro de la red local. Por ejemplo: 192.168.1.100/192.168.0.100

En Máscara subred introduzca la máscara subred 255.255.255.0

En **Puerta enlace** introduzca la dirección IP del router. Hay dos opciones: 192.168.1.1 / 192.168.0.1

#### En **DNS** introduzca la DNS de su proveedor de Internet.

Las más frecuentes son:

Orange : 62.37.228.20

Movistar: 80.58.61.250

Ono: 62.81.31.250 Vodafone: 212.73.32.3 Jazztel: 62.14.2.1

| NETWORK                            | X                  |
|------------------------------------|--------------------|
| Network Sub-stream Email Server    | NAT Other Settings |
| HTTP Port                          | 80                 |
| Server Port                        | 6036               |
|                                    |                    |
| Obtain an IP address automatically |                    |
| IP Address                         | 192.168.011.061    |
| Subnet Mask                        | 000.000.000.000    |
| Gateway                            | 192.168.011.001    |
| Preferred DNS Server               | 192.168.011.001    |
| Alternate DNS Server               | 000.000.000.000    |
|                                    | Default Apply Exit |

#### Reproducción del vídeo grabado

En la imagen siguiente puede ver la pantalla de reproducción del grabador y los botones de control correspondientes para ver el vídeo grabado en el disco duro.

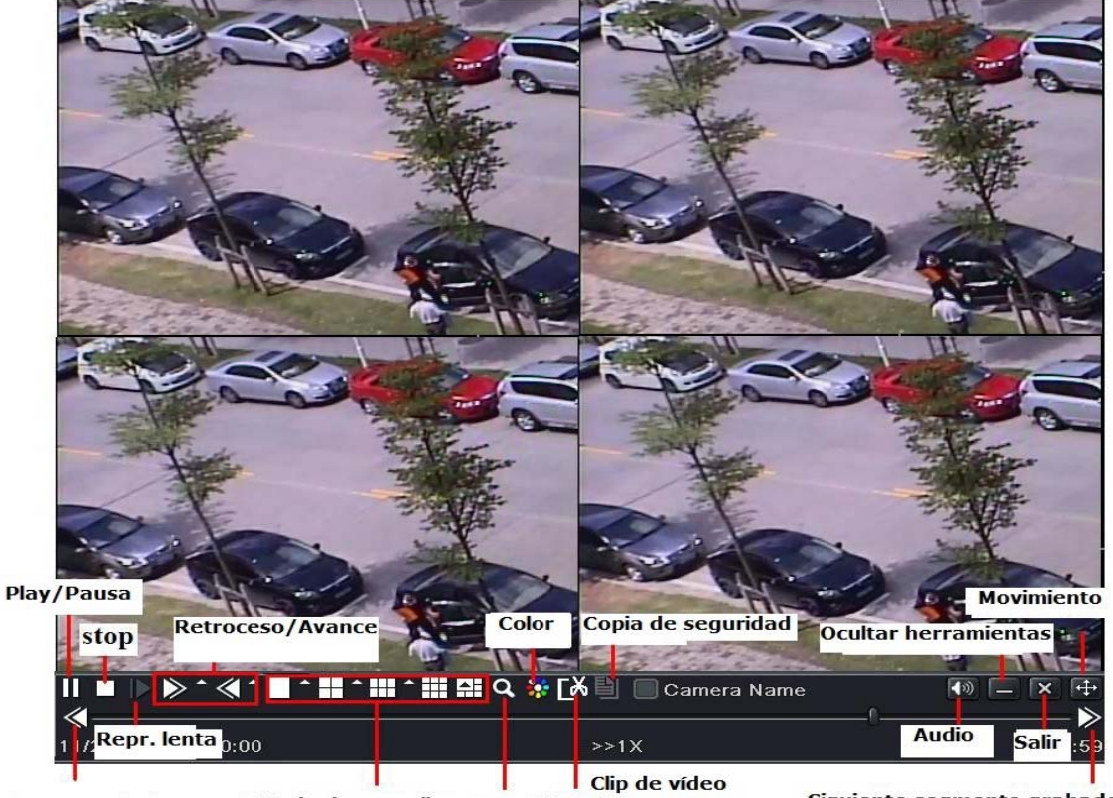

Último segmento grabado Modo de pantalla Zoom digital

Siguiente segmento grabado

#### ACCESO LOCAL AL GRABADOR DESDE UN EXPLORADOR

Una vez que se ha configurado el grabador dentro del entorno de red local, podemos acceder a él desde un ordenador.

Abrimos un explorador y en la barra de tareas escribimos la dirección IP local que hemos asignado dentro del menú de configuración de red del grabador.

En este ejemplo hemos utilizado la dirección IP: 192.168.1.100 y el puerto 80 (por defecto). Si hemos configurado otro puerto http en lugar del 80, por ejemplo el 81, entonces tendremos que introducir la dirección IP local seguido de ":81". Sería así: http://192.168.1.100:81

A continuación se abre un cuadro de diálogo de autenticación donde tenemos que introducir el usuario "admin" y la contraseña (por defecto 123456) y pulsar "LOGIN".

| 🔁 Convertir 🔻 🚦      | Seleccionar |   |
|----------------------|-------------|---|
| Nombre de<br>usuario |             | ] |
| Contraseña           |             |   |
| Idioma               | Español     | ~ |
|                      | LOGIN       |   |

Pulse este enlace si no se ve la imagen.

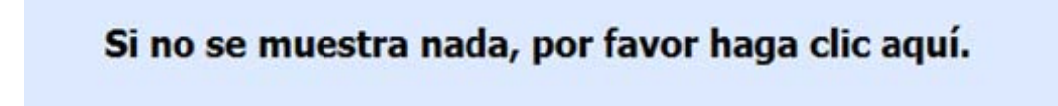

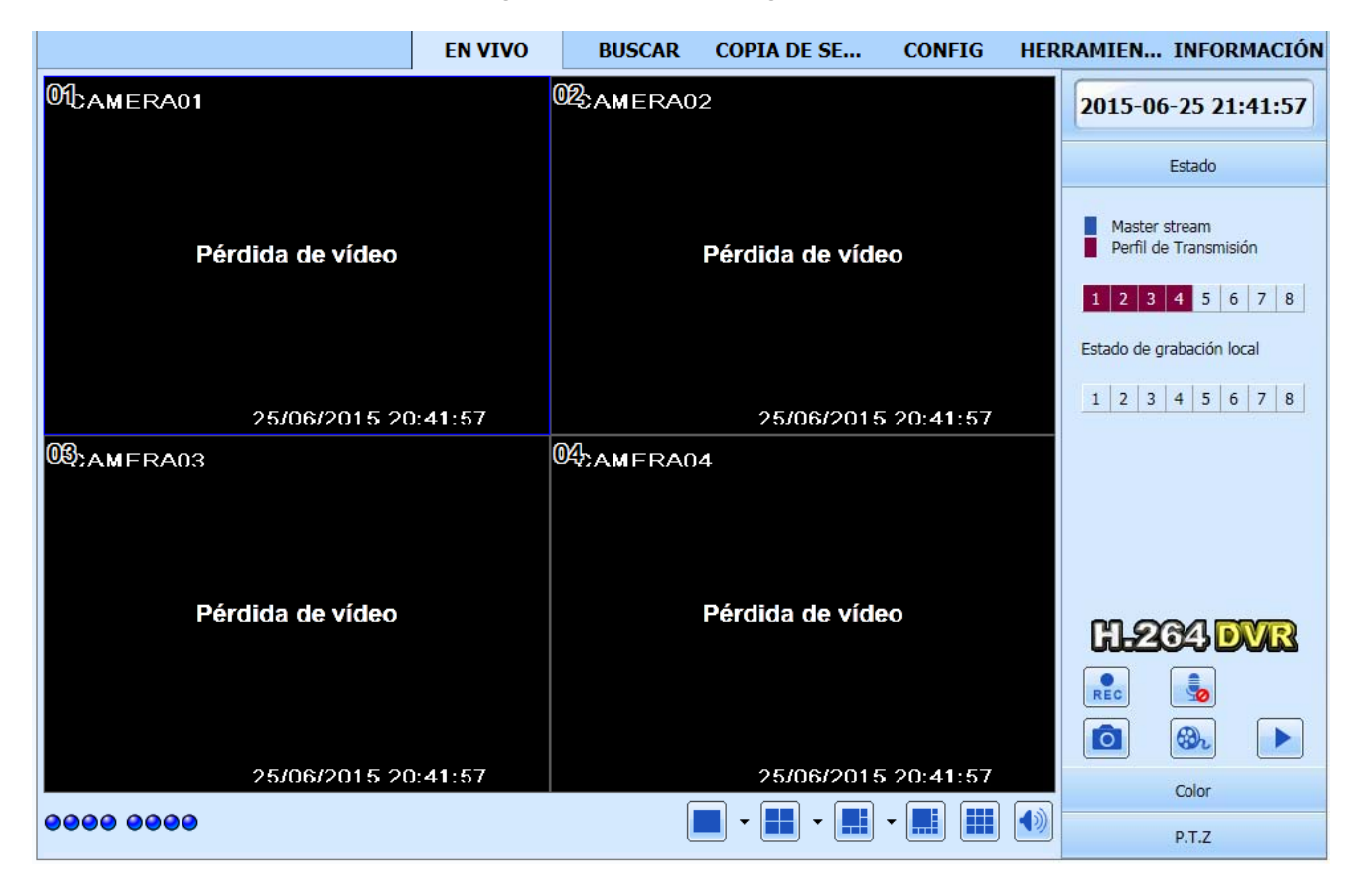

Aparecerá la interfaz completa del grabador como la siguiente:

En **BUSCAR** puede hacer búsqueda por criterio de búsqueda y eventos.

|                        | EN VIVO                                                                                                    | BUSCAR COPIA DE SE CONFIG                                    | HERRAMIEN INFORMACIÓN                                                                                                    |
|------------------------|----------------------------------------------------------------------------------------------------|--------------------------------------------------------------|----------------------------------------------------------------------------------------------------|
|                        |                                                                                                    | · · · · · · · · · · · · · · · · · · ·                        |                                                                                                    |
| Búsqueda por<br>tiempo | Reproduction         Image: 1 minipage of the second second seco | Hora de inicio<br>2015-06-25<br>00 : 00 : 00<br>Reproduccion | Búsqueda           2015         Junio           Dom Lun Mar Mie Jue Vie Sáb           1         2           9 10         11           14         15           16         17           18         19           201         22           23         24           25         26           27         28           29         30 |
| Búsqueda de            | Informacion de Datos<br>CH 00:00 04:00<br>1<br>2                                                                                                    | 08:00 12:00 16:00 20:00                                      | Canal $\checkmark$ $\checkmark$ 1 $\checkmark$ 2 $\checkmark$ 3 $\checkmark$ 4 $\checkmark$ 4 $\checkmark$ 5 $\checkmark$ 6 $\checkmark$ 7 $\checkmark$ 8                                                                                                    |
| eventos                | 3                                                                                                    |                                                              |                                                                                                    |
| Gestión de<br>archivos |                                                                                                    |                                                              |                                                                                                    |

En **COPIA DE SEGURIDAD** puede hacer extracciones de las grabaciones y copiarlas en el ordenador. Seleccione la ruta de archivo, seleccionando NAVEGAR y después pulse BACKUP para copiar el archivo.

|                 |         | EN VIVO        | BUSCAR            | COPIA DE SE | CONFIG | HERRAMIEN INFORMACIÓN                                                             |
|-----------------|---------|----------------|-------------------|-------------|--------|-----------------------------------------------------------------------------------|
|                 |         |                |                   |             | ]      |                                                                                   |
| Lista de datos  |         |                |                   |             |        |                                                                                   |
| Verificación    | СН      | Hora de inicio | Hora de finalizad | tión Es     | stado  |                                                                                   |
|                 |         |                |                   |             |        | Búsqueda                                                                          |
|                 |         |                |                   |             |        |                                                                                   |
|                 |         |                |                   |             |        | Hora de inicio<br>2015-06-25 25                                                   |
|                 |         |                |                   |             |        | 00 : 00 : 00                                                                      |
|                 |         |                |                   |             |        | Hora de finalización                                                              |
|                 |         |                |                   |             |        | 23 : 59 : 59                                                                      |
|                 |         |                |                   |             |        |                                                                                   |
|                 |         |                |                   |             |        | Canal                                                                             |
|                 |         |                |                   |             |        | $\checkmark \lor 1 \lor 2 \lor 3 \lor 4$ $\checkmark \lor 5 \lor 6 \lor 7 \lor 8$ |
|                 |         |                |                   |             |        |                                                                                   |
|                 |         |                |                   |             |        |                                                                                   |
|                 |         |                |                   |             |        |                                                                                   |
| Todos           | Inverso | 0/0            |                   |             |        |                                                                                   |
| Ruta de archivo |         |                |                   | Navegar     | Backup |                                                                                   |
|                 |         |                |                   |             |        |                                                                                   |

A continuación, la pestaña **CONFIG** es donde se realizan todos los ajustes del grabador. Encontrará las opciones siguientes.

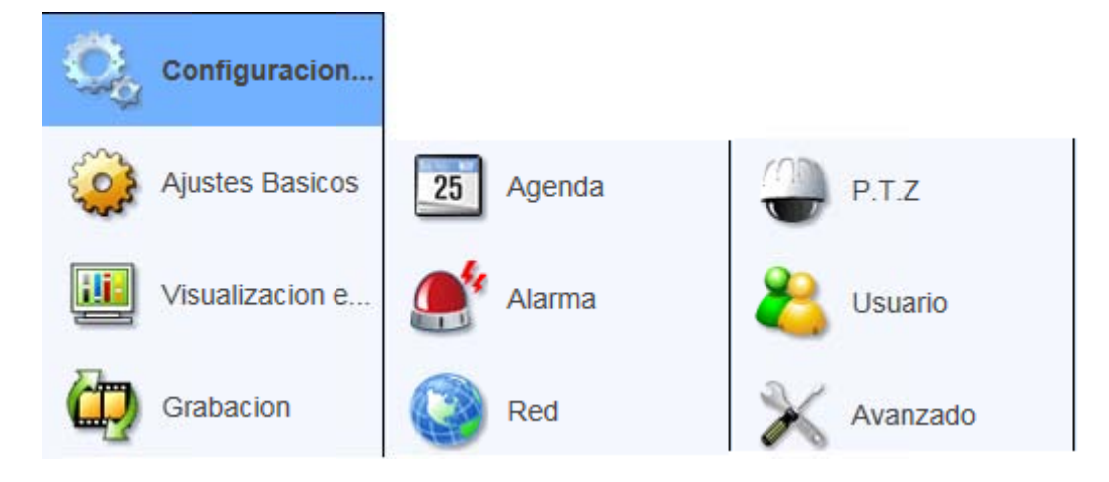

En **Ajustes básicos** encontrará los campos para cambiar el nombre al grabador, configurar la hora y la zona horaria, etc..

|          | Configuracion L | •                                            |                                    |                  |
|----------|-----------------|----------------------------------------------|------------------------------------|------------------|
| ٢        | Ajustes Basicos |                                              | Aplic                              | ar Valor Fabrica |
|          | Visualizacion e | Básico                                       | 1997.9                             |                  |
|          |                 | Nombre del dispositivo                       | EDVR                               |                  |
| The      |                 | ID de dispositivo                            | 0                                  |                  |
| ų,       | Grabacion       | Formato de vídeo                             | PAL                                | ~                |
|          |                 | Comprobar la contraseña                      |                                    |                  |
| 25       | Agenda          | Mostrar la hora del sistema                  |                                    |                  |
| -        |                 | Número máximo de usuario en línea            | 18                                 | ~                |
| <b>A</b> | Alarma          | Salida de vídeo                              | VGA 1280 X 1024                    | ~                |
| -        |                 | Idioma del Dispositivo                       | Español                            | ~                |
|          | Red             | Screensaver[M]                               | Nunca                              | ~                |
|          |                 | Fondo pantalla negro al Logout               |                                    |                  |
| 0        | P.T.Z           | Fecha Hora                                   |                                    |                  |
| 2        | Usuario         | Formato de fecha                             | MM-DD-AAAA                         | ~                |
| <b>~</b> |                 | Formato de hora                              | 24 horas                           | ~                |
| X        | Avanzado        | Zona horaria                                 | GMT+01:00 CET, África Occidental   | ~                |
| 00       |                 | Tiempo de sincronización con el servidor NTP |                                    |                  |
|          |                 | Servidor NTP                                 | time.windows.com                   | Actualizar ahora |
|          |                 | Hora del sistema                             | 2015-07-22 13 : 43 : 45 Manual Set | Guardar ahora    |

En **Visualización** puede cambiar los nombres a los canales para que se visualicen en el grabador.

|            | Configuracion L | ļ           |                |          |               |               |
|------------|-----------------|-------------|----------------|----------|---------------|---------------|
|            | Ajustes Basicos |             |                |          | Aplicar       | Valor Fabrica |
|            | Visualizacion   | Vivo<br>CH  | Mostrar Nombre | Nomb     | ore de Camara |               |
| 7          | Grabacion       | 1           | ✓              | CAMERA01 |               |               |
|            |                 | 2           | <b>v</b>       | CAMERA02 |               |               |
| _          |                 | 3           | <b>v</b>       | CAMERA03 |               |               |
| 25         | Agenda          | 4           | $\checkmark$   | CAMERA04 |               |               |
| <b>_</b> * | Alarma          | Todos los c | anales         |          |               |               |
| 0          | Red             | Estado de 0 | Grabacion      |          |               |               |
| m          | PT7             | Estado de ( | Grabacion      |          |               |               |
|            |                 |             |                |          | Aplicar       | Valor Fabrica |
| 2          | Usuario         |             |                |          |               |               |
| ×          | Avanzado        |             |                |          |               |               |

| Configuracion L  | <b>(</b>   |                   |      |           |           |                   |
|------------------|------------|-------------------|------|-----------|-----------|-------------------|
| Ajustes Basicos  |            |                   |      |           | Aplicar   | Valor Fabrica     |
| Visualizacion e  | Master Str | eam<br>Resolución | fps  | Codificar | Calidad   | Máximo de Calidad |
| Tom              | 1          | WD1 V             | 25 🗸 | CBR 🗸     | Mayor 🗸 🗸 | 2048kbps 🗸        |
| Grabacion        | 2          | WD1 V             | 25 🗸 | CBR 🗸     | Mayor 🗸   | 2048kbps 🗸        |
| Master Stream    | 3          | WD1 🗸             | 25 🗸 | CBR 🗸     | Mayor 🗸   | 2048kbps 🗸        |
| Grabacion Básica | 4          | WD1 🗸             | 25 🗸 | CBR 🗸     | Mayor 🗸   | 2048kbps 🗸        |
| OSD<br>Foto      | Todos      |                   |      |           |           |                   |
| 25 Agenda        |            | WD1 🗸             | 25 🗸 | CBR 🗸     | Mayor 🗸   | 2048kbps 🗸        |
| Alarma           |            |                   |      |           | Aplicar   | Valor Fabrica     |

En Grabación puede configurar la calidad (resolución) de la imagen y la velocidad de la imagen (FPS)

Dentro de **Agenda** hay tres opciones: Continua (grabación continua), Movimiento (Grabación por detección de movimiento) y Sensor (entrada de alarma).

|                 |                  | EN VIVO       | BUSCAR | COPIA DE SE | CONFIG | HERRAMIEN | INFORMACIÓN   |  |  |  |
|-----------------|------------------|---------------|--------|-------------|--------|-----------|---------------|--|--|--|
|                 |                  |               |        |             |        |           |               |  |  |  |
| Configuracion L | <b>P</b>         |               |        |             |        |           |               |  |  |  |
| Ajustes Basicos |                  |               |        |             |        | Aplicar   | Valor Fabrica |  |  |  |
| Visualizacion e | Agenda<br>Canal1 |               |        |             | ·      | ✓         | <b></b>       |  |  |  |
| Grabacion       | Horario          |               |        |             |        |           |               |  |  |  |
| Grabación       |                  |               |        |             |        |           |               |  |  |  |
| 25 Agenda       | Dom              | 00:00         | 04:00  | 08:00 12    | :00 1  | 6:00 20   | :00           |  |  |  |
|                 | Lun              | 00:00         | 04:00  | 08:00 12    | :00 1  | 6:00 20   | :00           |  |  |  |
| Continua        |                  |               | 101.00 | 100.00      |        |           |               |  |  |  |
| Sensor          | Mar              | 00:00         | 04:00  | 08:00 12    | :00 [1 | 6:00 [20  | :00           |  |  |  |
| Alarma          | Mie              | 00:00         | 04:00  | 08:00 12    | :00 1  | 6:00 20   | :00           |  |  |  |
|                 | Jue              | 00:00         | 04:00  | 08:00 12    | :00 1  | 6:00 20   | :00           |  |  |  |
| Red Red         | Vie              | 00:00         | 04:00  | 08:00 12    | :00 1  | 6:00 20   | :00           |  |  |  |
| P.T.Z           | Sáb              | 00:00         | 04:00  | 08:00 12    | :00 1  | 6:00 20   | :00           |  |  |  |
| Usuario         | Copia Copfig     | uración       |        |             |        |           | ]             |  |  |  |
| Avanzado        | Aplicar Confi    | guración para | Todos  |             |        |           | Copia         |  |  |  |
|                 |                  |               |        |             |        | Aplicar   | Valor Fabrica |  |  |  |
|                 |                  |               |        |             |        |           |               |  |  |  |
|                 |                  |               |        |             |        |           |               |  |  |  |
|                 |                  |               |        |             |        |           |               |  |  |  |
|                 |                  |               |        |             |        |           |               |  |  |  |

En las tres opciones puede seleccionar el horario para las distintas configuraciones de grabación. Pulse el lápiz y seleccione el rango de horario/días con el ratón. Dentro del menú **Alarma** puede configurar las opciones del sensor de movimiento conectado a la entrada de alarma (solo disponible en los modelos avanzados del grabador).

| EN VIVO                                                                                                    |                  | BUSCAR        | COPI      | A DE SE        | CONFIG | HERRAMIEN        | INFORMACIÓN |          |               |
|----------------------------------------------------------------------------------------------------|------------------|---------------|-----------|----------------|--------|------------------|-------------|----------|---------------|
| Configuracion L                                                                                             | •                |               |           |                |        |                  |             |          |               |
| Ajustes Basicos                                                                                             |                  |               |           |                |        |                  |             | Aplicar  | Valor Fabrica |
| Visualizacion e                                                                                             | Movimiente<br>CH | o<br>Permitir | [Tiempo d | e retención s] |        | Trigger          |             | Zon      | a             |
| Grabacion                                                                                                   | 1                | ✓<br>✓        | 10<br>10  | <b>&gt;</b>    |        | Ajuste<br>Ajuste |             | Ajus     | te te         |
| 25 Agenda                                                                                                   | 3                | ✓<br>✓        | 10<br>10  | *              |        | Ajuste<br>Ajuste |             | Ajus     | te te         |
| Alarma                                                                                                    | Todos            |               |           |                |        |                  |             |          |               |
| Movimiento<br>Movimiento Agenda                                                                             |                  | <b>~</b>      | 10        | ~              |        |                  |             | Aplicar  | Valor Fabrica |
| Sensor<br>Sensor Agenda<br>Pérdida de vídeo<br>Otras alarma<br>Salida de alarma<br>Salida de alarma por age |                  |               |           |                |        |                  |             | , priodi |               |

En el siguiente menú Red, encontrará todos los parámetros de red del grabador.

|                                        | EN VIVO BUSCAR                                                 | COPIA DE SE                                                                                             | CONFIG   | HERRAMIEN                | <b>INFORMACIÓ</b> |
|----------------------------------------|----------------------------------------------------------------|----------------------------------------------------------------------------------------------------|----------|--------------------------|-------------------|
| Configuracion L                        | •                                                              |                                                                                                    |          |                          |                   |
| Ajustes Basicos                        |                                                                |                                                                                                    |          | Aplicar                  | Valor Fabrica     |
| Visualizacion e                        | Configuración de la red<br>Puerto HTTP                         | 80                                                                                                    |          |                          |                   |
| Grabacion                              | Puerto del servidor O Obtener una dirección IP automáticamente | 6036                                                                                                    | ۲        | Usar la siguiente direcc | tión IP           |
| 25 Agenda                              | Dirección IP<br>Máscara de subred                              | 192         .         168         .         00           255         .         255         .         25 | 11 · 100 |                          |                   |
| Alarma                                 | Puerta de Enlace Servidor DNS preferido                        | 192         168         00           087         216         00                                         | 11 · 001 |                          |                   |
| Red Red                                | Servidor DNS alternativo PPPoE                                 | 087 . 216 . 00                                                                                          | 11 . 066 |                          |                   |
| Red<br>Perfil de Transmisión<br>E-mail | Nombre de usuario<br>Contraseña                                |                                                                                                    |          |                          |                   |
|                                        | DDNS                                                           |                                                                                                    |          |                          |                   |
|                                        | DDNS Type                                                      | www.autoddns.com                                                                                        |          |                          | ~                 |
| と Usuario                              | Host de dominio                                                | xxxxxx<br>Registrar                                                                                     |          | >                        | autoddns.com      |
| 🗼 Avanzado                             | UPnP                                                           |                                                                                                    |          |                          |                   |
|                                        |                                                                |                                                                                                    |          | Aplicar                  | Valor Fabrica     |
|                                        |                                                                |                                                                                                    |          |                          |                   |

Nunca marque la casilla "Obtener una dirección IP automáticamente", ya que el grabador tiene que estar siempre en la misma IP. Marque "Usar la siguiente dirección IP".

En el campo de la **Dirección IP** introduzca la dirección IP que tendrá el grabador dentro de la red local. Por ejemplo: 192.168.1.100/192.168.0.100

En Máscara subred introduzca la máscara subred 255.255.255.0

En **Puerta enlace** introduzca la dirección IP del router. Hay dos opciones: 192.168.1.1 / 192.168.0.1

En **DNS** introduzca la DNS de su proveedor de Internet.

Las más frecuentes son:

Orange : 62.37.228.20 Movistar: 80.58.61.250 Ono: 62.81.31.250 Vodafone: 212.73.32.3 Jazztel: 62.14.2.1

#### Registro de dominio para IP dinámicas

Normalmente el proveedor de ADSL no proporciona un IP estática para acceder remotamente al grabador, sino que la IP es dinámica y va cambiando cada vez que se reinicia el router. En estos casos, debemos crearnos un dominio que usaremos para acceder externamente al grabador.

Marque la casilla "**DDNS**" y en "**Host de dominio**" escriba el dominio que desee usar. Pulse "Registrar". Tiene que ser único por lo que siempre que no esté ya en uso, le aparecerá un mensaje de que se ha creado correctamente.

Para guardar los cambios realizados en la configuración, pulsamos "**Aplicar**" y nos aparecerá en la parte superior un mensaje de "Guardado correctamente".

Grabado Correctamente !

En el menú PTZ es donde podemos configurar las cámaras con movimiento y zoom.

| Pue | rto Serie           |           |           |                                                      |                        |
|-----|---------------------|-----------|-----------|------------------------------------------------------|------------------------|
| СН  | Permitir            | Dirección | Baud Rate | Protocolo                                            | str_simulacion_crusero |
| 1   | <ul><li>✓</li></ul> | 1         | 9600 🗸    | PELCOP                                               |                        |
| 2   | <ul><li>✓</li></ul> | 2         | 9600 🗸    | LILIN                                                |                        |
| 3   | <ul><li>✓</li></ul> | 3         | 9600 🗸    | MINKING<br>NEON                                      |                        |
| 4   | <ul><li>✓</li></ul> | 4         | 9600 🗸    | STAR<br>VIDO                                         |                        |
| Tod | os                  |           | 9600      | DSCP<br>VISCA<br>SAMSUNG<br>RM110<br>HY<br>N-control |                        |
|     |                     |           |           | Aplicar                                              | Valor Fabrica          |

En el desplegable "Protocolo" seleccionamos el protocolo de la cámara PTZ.

Dentro del menú Usuario podemos cambiar la contraseña de administrador y crear más cuentas de acceso al grabador.

Seleccione "admin" y pulse "Cambiar contraseña" para modificarla. Deberá asegurarse de que sea una que recuerde fácilmente o apuntarla para evitar posibles problemas de acceso.

| Lista de usuarios     |        |                 |         |        |                |    |          |  |
|-----------------------|--------|-----------------|---------|--------|----------------|----|----------|--|
| Nombre de usuario     |        | Tipo de usuario |         | MAC    |                |    |          |  |
| admin Administ        |        |                 |         |        | 00-00-00-00-00 |    |          |  |
|                       |        |                 |         |        |                |    |          |  |
|                       |        |                 |         |        |                |    |          |  |
| 1/1                   |        |                 |         |        |                |    |          |  |
| (                     | Añadir | Borrar          | Ajustes | Cambia | ar contraseña  | )  |          |  |
| Cambiar la contraseña |        |                 |         |        |                |    |          |  |
| Nombre de usuario     |        | admin           |         |        |                |    |          |  |
| Contraseña antigua    |        |                 |         |        |                |    |          |  |
| Nueva Contraseña      |        |                 |         |        |                |    |          |  |
| Confirmar contraseña  |        |                 |         |        |                |    |          |  |
|                       |        | · · ·           |         |        |                | ОК | Cancelar |  |

Si desea añadir otro usuario, pulse "Añadir" y aparecerán las opciones siguientes:

| Informaciór                     | Formación del usuario |            |              |            |                   |           |         |            |            |                                                                                                    |        |
|---------------------------------|-----------------------|------------|--------------|------------|-------------------|-----------|---------|------------|------------|----------------------------------------------------------------------------------------------------|--------|
| Nombre de                       | usuario               |            |              | xxxxxx     | ¢.                |           |         |            |            |                                                                                                    |        |
| Contraseña                      |                       |            |              | ••••       |                   |           |         |            |            |                                                                                                    |        |
| Confirmar o                     | ontraseña             |            |              |            |                   |           |         |            |            |                                                                                                    |        |
| Tipo de usu                     | Jario                 |            |              | Norm       | al                |           |         |            |            |                                                                                                    | ~      |
| Encuaderna                      | ación direcció        | n MAC PC   |              |            |                   |           |         |            |            |                                                                                                    |        |
| PC MAC Address                  |                       |            |              | 00         | -                 | 00 - 0    | 0 - 00  | - 00       | - 00       |                                                                                                    |        |
| General                         |                       |            |              |            |                   |           |         |            |            |                                                                                                    |        |
| ✓ Entrar Buscar Configuración d |                       |            | n del sistem | na         | Cerrar            |           |         | Gestió     | n de archi | vos                                                                                                    |        |
| Administración de discos        |                       |            | oto          |            | Audio de dos vías |           |         |            |            |                                                                                                    |        |
| Grabaci                         | on Manual             |            |              |            |                   | Reprod    | luccion |            |            |                                                                                                    |        |
|                                 | <b>√</b> 1            | <b>√</b> 2 | <b>√</b> 3   | <b>√</b> 4 |                   |           | ✓ 1     | <b>√</b> 2 | <b>√</b> 3 | <ul> <li>Image: A start of the start of the start of</li></ul> | 4      |
| Backup                          |                       |            |              |            |                   | Live Vie  | ew      |            |            |                                                                                                    |        |
|                                 | <b>√</b> 1            | <b>√</b> 2 | ✓ 3          | ✓ 4        |                   | ✓         | ✓1      | <b>√</b> 2 | <b>√</b> 3 | <ul> <li>Image: A start of the start of the start of</li></ul> | 4      |
| Remoto                          | Live View             |            |              |            |                   | ✓ P.T.Z C | Control |            |            |                                                                                                    |        |
|                                 | <b>√</b> 1            | <b>√</b> 2 | <b>√</b> 3   | <b>√</b> 4 |                   |           | ✓1      | <b>√</b> 2 | <b>√</b> 3 | <ul> <li>Image: A start of the start of the start of</li></ul> | 4      |
|                                 |                       |            |              |            | _                 |           |         |            |            |                                                                                                    |        |
|                                 |                       |            |              |            |                   |           |         |            | Ok         | Ca                                                                                                    | ncelar |

Escriba el nombre que desee y configure una contraseña de acceso para este nuevo usuario. Dentro de la sección "General" marque las casillas correspondientes para asignar los permisos que desee asignar al usuario. Pulse Ok para aplicar los cambios.

En el menú **Avanzado** puede definir una ruta donde descargar o exportar los datos de configuración del grabador dentro de **Importar/Exportar**.

| Export/Import         |  |          |
|-----------------------|--|----------|
| Exportar camino       |  | Navegar  |
|                       |  | Exportar |
|                       |  |          |
| Configuracion archivo |  | Navegar  |
|                       |  | Importar |

En Lista de Bloqueados/Admitidos, podemos definir las direcciones IP que deseamos bloquear o admitir en cuanto al acceso al grabador.

| Bloqueados/L | Noqueados/Lista de |                       |                       |  |  |  |  |  |  |  |
|--------------|--------------------|-----------------------|-----------------------|--|--|--|--|--|--|--|
| Admitidos    | ۲                  | Lista bloqueados      | O Lista de admitidos  |  |  |  |  |  |  |  |
|              | NO.                | Ip de                 | Para                  |  |  |  |  |  |  |  |
|              | 1                  | 000 · 000 · 000 · 000 | 000 · 000 · 000 · 000 |  |  |  |  |  |  |  |
|              | 2                  | 000 . 000 . 000 . 000 | 000 . 000 . 000 . 000 |  |  |  |  |  |  |  |
|              | 3                  | 000 . 000 . 000 . 000 | 000 . 000 . 000 . 000 |  |  |  |  |  |  |  |
|              | 4                  | 000 · 000 · 000 · 000 | 000 · 000 · 000 · 000 |  |  |  |  |  |  |  |

#### En la pestaña HERRAMIENTAS encontramos las opciones siguientes:

|                                           |                                 | EN VIVO | BUSCAR                                       | COPIA DE | SE CON | IFIG              | HERRAMIEN                                   | INFORM         | IACIÓN |
|-------------------------------------------|---------------------------------|---------|----------------------------------------------|----------|--------|-------------------|---------------------------------------------|----------------|--------|
| Alarma manual<br>Administración de discos | Disparo AJ<br>No.<br>1<br>Todos | EN VIVO | BUSCAR<br>bre salida de alarm<br>ALARM OUT 1 | COPIA DE | SE CON | Direct<br>192.168 | HERRAMIEN<br>ción<br>.1.190<br>Alarma Deter | INFORM<br>Trig | IACIÓN |
| Administración de discos                  |                                 |         |                                              |          |        |                   |                                             |                |        |

En **Alarma manual** configuramos la salida de alarma (siempre que el grabador disponga de esta opción).

En **Administración de discos** podemos comprobar el estado del disco duro, capacidad de grabación libre, etc..

| Adm | Administración de discos |      |             |            |        |               |         |  |
|-----|--------------------------|------|-------------|------------|--------|---------------|---------|--|
|     | Identificación           | Tipo | Tamaño [GB] | Libre [GB] | Estado | Propiedades   | Fuentes |  |
|     | 1                        | SATA | 931.51      | 809.88     | Normal | Lectura y 🗸 🗸 | Local   |  |
|     |                          |      |             |            |        |               |         |  |

En **Upgrade** es donde seleccionar el archivo de actualización del firmware del grabador. Esta actualización no es frecuente y es recomendable que se la hagamos nosotros. Seleccione "Navegar" para seleccionar el archivo de actualización. Por último, pulse "Mejorar" para iniciar la actualización.

| Upgrade Remoto  |         |         |
|-----------------|---------|---------|
| Ruta de archivo |         | Navegar |
|                 | Mejorar |         |

En la pestaña INFORMACIÓN encontramos todos los datos relacionados con el grabador, como el nombre y versión del sistema, registro de eventos (búsqueda por fecha y hora), datos de red, control de usuarios conectados, etc...

|                   | EN VIVO                | BUSCAR | COPIA DE SE  | CONFIG | HERRAMIEN | INFORMACIÓN |
|-------------------|------------------------|--------|--------------|--------|-----------|-------------|
| Sistema           | Versión                |        |              |        |           |             |
|                   | Nombre del dispositivo | EDVR   |              |        |           |             |
| Evento            | ID de dispositivo      | 0      |              |        |           |             |
|                   | Formato de Video       | PAL    |              |        |           |             |
| Log               | Versión de hardware    | 185.0. | 22.Q23-DKABI |        |           |             |
|                   | Versión MCU            |        |              |        |           |             |
| Red               | Versión del Kernel     | D6L3-I | 08L3         |        |           |             |
|                   | Firmware Version       | 3.3.0. | -3520D-00    |        |           |             |
| Usuarios en línea | Fecha de lanzamiento   | 2014-0 | 07-31        |        |           |             |

#### ACCESO REMOTO AL GRABADOR

# Apertura de puertos en el router

Para poder ver el grabador desde una red externa o desde un dispositivo móvil, debemos llamar a nuestro proveedor de ADSL. Debemos pedirles que abran los puertos 80 y 6036 del router y lo redireccionen a la dirección IP local que hayamos asignado al grabador.

Nota: estos son los puertos predeterminados, si en la configuración de red hay otros puertos configurados, deberá redireccionar dichos puertos a la Ip local del grabador.

En este ejemplo, tendríamos que pedir que redireccionaran el puerto 80 y el 6036 a la dirección IP 192.168.1.100.

Debemos recordarles que se debe abrir el puerto en TODOS los protocolos y que quiten TODOS los filtros que tenga el router, ya que de lo contrario, no se podrá ver el grabador correctamente desde una red externa o 3G.

# Acceso al grabador desde un ordenador remoto o un dispositivo móvil

## 1) Acceso desde un ordenador remoto:

En este caso debemos de tener en cuenta que para acceder al grabador desde un **ordenador remoto o dispositivo móvil por 3G** debemos abrir un explorador e introducir la **dirección IP pública (no local)** que tenemos actualmente. Si es fija, introducimos la IP fija de la que disponemos. Sin embargo, la mayoría de los usuarios disponen de IP dinámica que cambia cada vez que se reinicia el router y por ello utilizamos el nombre de dominio que ya hemos registrado anteriormente en el menú de configuración de red.

En este ejemplo, hemos registrado el dominio **intplus.autoddns.com** por lo que será este nombre el que introduciremos en **INTERNET EXPLORER** para acceder al grabador.

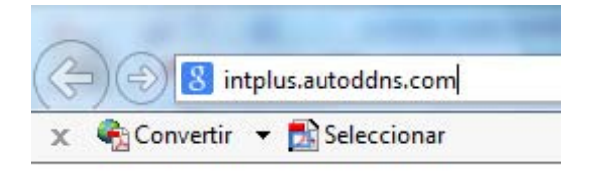

Aparecerá la ventana de autenticación y el proceso siguiente es idéntico al descrito en la sección anterior.

#### 2) Acceso desde un dispositivo móvil por 3G.

Para acceder desde un dispositivo móvil o smartphone deberemos descargar la aplicación SUPERLIVE PRO desde el APP STORE (IPHONE/IPAD) o GOOGLE PLAY (dispositivos ANDROID). Una vez descargada debemos abrirla y configurar el acceso a nuestro grabador.

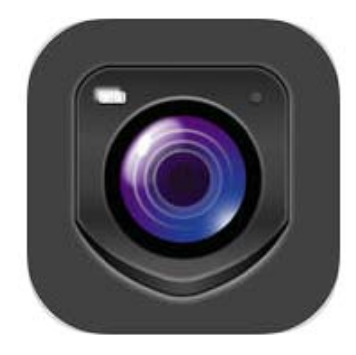

#### Configuración del programa

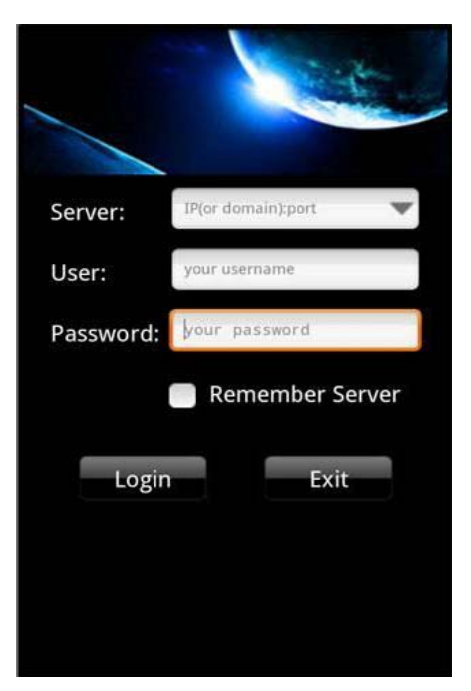

**Server:** Introducir la IP estática o el dominio, por ejemplo "intplus.autoddns.com" seguido de ":" y número del puerto habilitado para el acceso al grabador.

User: Introducir el nombre de usuario del grabador, por defecto "admin"

Password: introducir la contraseña del grabador, por defecto "123456"

**Remember Server:** Si queremos que el programa recuerde los datos del videograbador al que nos hemos conectado hay que marcar ésta casilla.

**Login:** Una vez introducidos todos los datos pulsa el botón "Login" para acceder a la visualización de las cámaras.

Exit: Si queremos salir del programa pulsar este botón.

### Menú principal

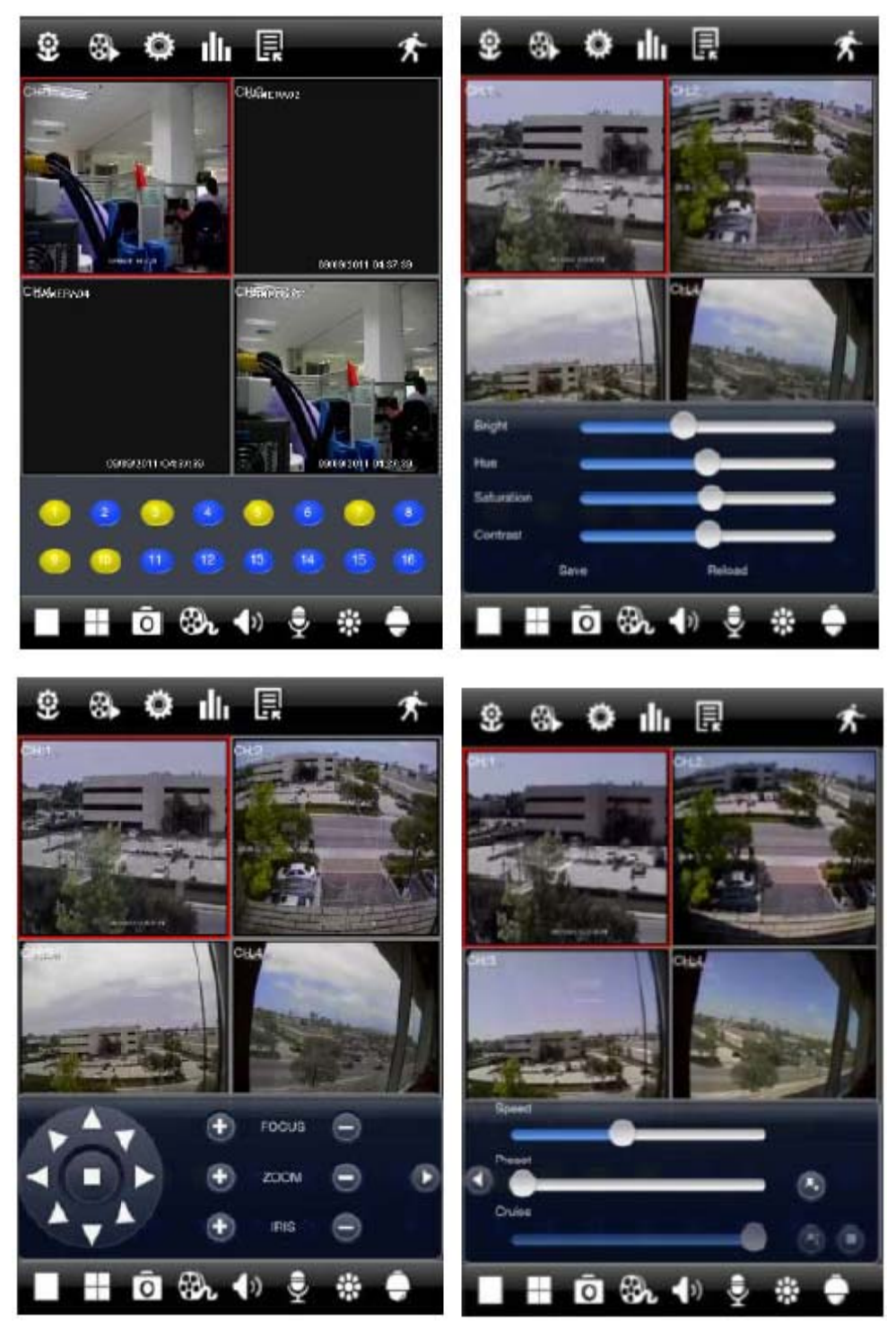

22

| Icono     |                                            | Icono |                                        |
|-----------|--------------------------------------------|-------|----------------------------------------|
|           | Visualización de 1 cámara                  | ()    | Visualización de imagen                |
| $\square$ | Visualización de 4 cámaras                 | 8     | Búsqueda de archivos grabados          |
| Ô         | Toma de fotos                              | Ø     | Configuración                          |
| Br        | Grabación Manual                           | ıllı  | Información del sistema                |
| ()        | Audio en tiempo real                       | Ę     | Lista de servidores                    |
| ۵         | Micrófono y altavoz                        | Ŕ     | Salir                                  |
| -         | Brillo, color, saturación y<br>contraste   |       | Joystick para mover las cámaras<br>PTZ |
| ÷         | PTZ, control de las cámaras<br>motorizadas | •     | Zoom + / Foco + / Iris +               |
|           |                                            |       | Zoom - / Foco - / Iris -               |

#### Menú de Reproducción de videos grabados

| Close           | Remote     | file search  | Search            | Close         | Sea                      | irch     |     | Q      |
|-----------------|------------|--------------|-------------------|---------------|--------------------------|----------|-----|--------|
| Search result:  |            |              |                   | Begin date:   |                          |          | _   |        |
| CH E            | Start time | End time     | Batus             | Wed           | Apr 25                   | 10       | 58  |        |
|                 |            |              |                   | Thu           | Apr 26                   | 11       | 59  |        |
| -               |            |              |                   |               | Today                    | 12       | 00  | AM     |
|                 |            |              |                   | Sat           | Apr 28                   | 1        | 01  | РМ     |
|                 |            |              |                   | Sun           | Apr 29                   | 2        | 02  |        |
| -               |            |              |                   | Choose channe | *                        | 2        | 784 |        |
|                 |            |              |                   | ©1<br>⊠≘      | <b>⊘</b> 2<br><b>⊘</b> 6 | ✓3<br>✓3 |     | 4<br>8 |
|                 |            |              | _                 | <b>3</b> 0    | <b>1</b> 0               | 211      | 2   | 12     |
|                 |            |              |                   | 13            | 214                      | 15       |     | 10     |
| Local Re search | EP.        | Event search | Romote Sie search |               |                          |          |     |        |

| Clo    | se Remot            | e file search       | Search  |
|--------|---------------------|---------------------|---------|
| Search | h result.           |                     |         |
| CH     | Start time          | End time            | Status  |
| 1      | 2012-04-27 15:01:56 | 2012-04-27 15:01:58 | Writing |
| 1      | 2012-D4-27 14:51:07 | 2012-04-27 15:01:56 |         |
| 1      | 2012-04-27 14:40:14 | 2012-04-27 14:51 07 |         |
| 1      | 2012-04-27 14:29:26 | 2012-04-27 14:40:14 |         |
| 1      | 2012-04-27 14:18:33 | 2012-04-27 14:29:26 |         |
| 1      | 2012-04-27 14:07:41 | 2012-04-27 14:18:33 |         |
| 1      | 2012-04-27 13:56:48 | 2012-04-27 14:07:41 |         |
| 1      | 2012-04-27 13:45:59 | 2012-04-27 13:56:40 | _       |
| 1      | 2012-04-27 13:35:11 | 2012-04-27 13:45:59 |         |
| 1      | 2012-04-27 13:24:14 | 2012-04-27 13:35:11 |         |
| 1      | 2012-04-27 13:13:13 | 2012-04-27 13:24:14 |         |
| 1      | 2012-04-27 13:02:09 | 2012-04-27 13:13:13 |         |
| +      | 2012-04-27 12:51:04 | 2012-04-27 13:02:09 |         |
| 1      | 2012-04-27 12:38:35 | 2012-04-27 12:51 04 |         |
| 1      | 2012-04-27 12:25:59 | 2012-04-27 12:33.35 |         |
| 1      | 2012-04-27 12:13:18 | 2012-04-27 12:25:59 |         |

Elegir la fecha y hora a partir de la cual nos interesa visualizar las grabaciones, después hay que marcar la cámara que queremos ver.

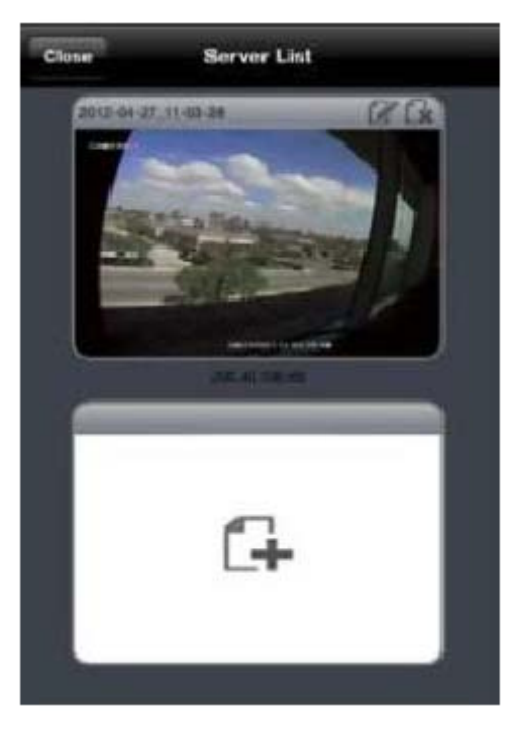

## Menú de Servidores

En este menú nos aparecerán todos los equipos disponibles.

# Menú de Configuración

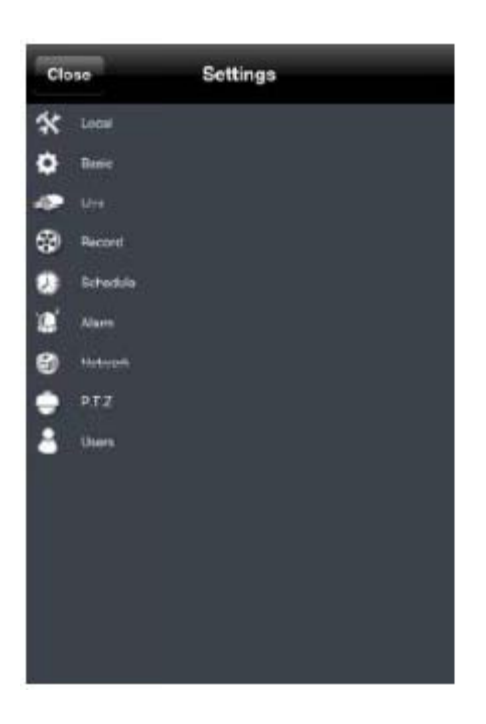

### Menú de Información del sistema

| Close             | System |                       |
|-------------------|--------|-----------------------|
| Device name:      |        | EDVR                  |
| Device ID;        |        | o                     |
| Hardware Version: |        | 302.0.3. C22-1.4      |
| MOU Version:      |        | 10.04.23              |
| Kernel Version:   | 11113  | -45214530611-405500   |
| Firmware Version: | 04     | 1.1.01.P-1.0.6.0.F-00 |
| Launch Date:      |        | 2011-12-10            |
|                   |        |                       |
|                   | 0      |                       |
| 04                | 6      | 100                   |